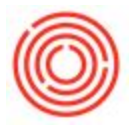

## Summary

When you run a report that uses the Crystal Report program, you may wish to export that report for review at a later date.

## Step By Step Guide

- 1. With the report open, click on the upper left hand corner icon that looks like a up and over arrow on a square
- 2. Select the local directory you wish to save it to (Save A File To Your Local Drive)
- 3. Choose the format and file name

You'll now see that report in the path you specified.

| Production Cost Analysis    | 5                                                                                                    |                                                                                                    |                                                                                                |                                                                                                    |                                    |  |   |
|-----------------------------|----------------------------------------------------------------------------------------------------|----------------------------------------------------------------------------------------------------|------------------------------------------------------------------------------------------------|----------------------------------------------------------------------------------------------------|------------------------------------|--|---|
| 🖆 🔯 1 🕐 🔓   H<br>Mar Report | ∢ ▶ ⊭  1                                                                                                    | /1 🙌 🧉                                                                                                    | ŕ•                                                                                             | SAP CRYSTAL REPORTS * 🖾                                                                               |                                    |  |   |
| Colument Ground             | Production Cost Analysis by Process<br>for Orders dated 2/1/2015 - 2/28/2015                                                                                                    |                                                                                                    |                                                                                                | Page 1of 1<br>3/32015<br>①                                                                            |                                    |  |   |
|                             |                                                                                                    |                                                                                                    |                                                                                                |                                                                                                    |                                    |  |   |
|                             | G O P ■ Desktop •                                                                                                    |                                                                                                    |                                                                                                |                                                                                                    | <ul> <li>Search Desktop</li> </ul> |  | 2 |
|                             | Organize 🔻 New fo                                                                                                    | lder                                                                                                    |                                                                                                |                                                                                                    |                                    |  | 0 |
|                             | Computer Computer Co | O Server Disk (C:)<br>rage (X:)                                                                                                    | Libraries<br>System Folder<br>Computer<br>System Folder<br>2                                   | Line Folder<br>Line Folder<br>Line Folder<br>Line Folder<br>Line Folder<br>Line Folder<br>Line Folder |                                    |  |   |
|                             | File name:                                                                                                    | Production Cost Analysis                                                                                                    |                                                                                                |                                                                                                    |                                    |  | • |
| 2                           | Save as type:                                                                                                    | rystal Reports (*.rpt)                                                                                                    |                                                                                                |                                                                                                    |                                    |  |   |
| Current Page No.: 1         | nu. There                                                                                                    | Graver Reports (-r.pt/)<br>DDF (*-ndf)<br>Character Separated Values<br>Microsoft Excel (97-2003) 0²<br>Microsoft Excel (97-2003) 0²<br>Microsoft Word (97-2003) - 6<br>Microsoft Word (97-2003) - 6<br>Rich Text Format (RTF) (*.rt<br>XMI (*.vml) | (C5V) (*.csv)<br>xls)<br>te-Only (*.xls)<br>te-Only (*.xlsx)<br>.doc)<br>(dtable (*.rtf)<br>f) |                                                                                                    |                                    |  |   |